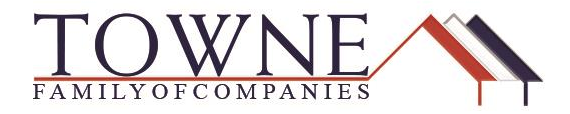

## **HOW TO: Request a Lock Extension**

Lock Extensions can be requested using the steps below. If the lock has expired, please reach out to Secondary at, <u>Secondary@TowneMortgage.com</u> to assist with your Lock Extension.

- **Note:** After completing the Lock Extension, you MUST exit the loan and go back into the pipeline to allow the product and pricing engine to update the loan.
- **Step 1:** On the Product and Pricing screen, click on the Change Request button in the top right corner.

| Sheldon Apple<br>22 HSS, Elk Grove Village, IL, 600<br>01 - Demo TPOConnect | 07                         | Loan Number: 50482<br>Total Loan Amt: \$133,0 | 7 Loan Type:<br>00.00 Loan Purpo | Conventional<br>se: Purchase | Rate: 4.500%<br>LTV/CLTV: 88.67% / 88.6 | 7% Wh 1st         | 🗎 🔀 🖄 Started       |
|-----------------------------------------------------------------------------|----------------------------|-----------------------------------------------|----------------------------------|------------------------------|-----------------------------------------|-------------------|---------------------|
| E LOAN SUMMARY                                                              | Product, Pricing &<br>Lock |                                               |                                  |                              |                                         | View Lock History | Change Request      |
|                                                                             |                            |                                               |                                  |                              |                                         |                   |                     |
|                                                                             | Product & Lock             | Details                                       |                                  |                              |                                         |                   | Current Lock Status |
| (\$) FEE                                                                    |                            |                                               |                                  |                              |                                         |                   | Locked              |
|                                                                             | FNMA Confor                | ming 30 Yr Fixed                              |                                  |                              |                                         |                   |                     |
|                                                                             |                            |                                               |                                  |                              |                                         | RATE              | PRICE               |
|                                                                             | Abbootmento                |                                               |                                  |                              |                                         | 10412             | 1 HIGE              |
|                                                                             | Base                       |                                               |                                  |                              |                                         | 4.500             | 102.346             |

Step 2: Under Select type of change request, confirm the following: Lock Extension, the lien position, how many days you want to extend the lock and click Calculate Cost to preview the Final Price and click Apply Change.

|    |    | Select type of change request:<br>Ock Extension    |                                                                             |
|----|----|----------------------------------------------------|-----------------------------------------------------------------------------|
| •  | 1. | <ul> <li>Profile Change</li> <li>Relock</li> </ul> |                                                                             |
| ÷  | 2. | Select Lien: First Lien 🔻                          |                                                                             |
| ¥. | з. | Enter lock extension days:                         | 10                                                                          |
| ×  | 4. | Calculate Cost Lookup                              | Your request will cost -0.185. Final Price after applying the cost is 101.8 |
|    | 5  | Apply Change                                       |                                                                             |

**Step 3:** On the pop-up confirm you want to proceed with the extension by clicking OK.

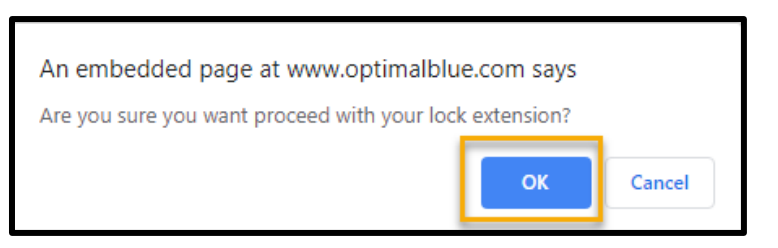

**Step 4:** The next screen will show you the changes that will be processed, if everything is correctly – click Apply Change.

| Submit Change Request  |                               |                      |  |  |  |  |  |
|------------------------|-------------------------------|----------------------|--|--|--|--|--|
| Loan Field             | Original Value                | Change Request Value |  |  |  |  |  |
| Price                  | <del>103.316</del>            | 103.066              |  |  |  |  |  |
| Lock                   | 30                            | 45                   |  |  |  |  |  |
| Lock Expiration LO     | 10/09/19                      | 10/24/19             |  |  |  |  |  |
| Discount/Rebate (\$/%) | - <del>3.316% ( \$4285)</del> | -3.066% (-\$3962)    |  |  |  |  |  |
|                        | Apply Change Cancel           |                      |  |  |  |  |  |

## Step 5: Click Logout.

| Change Request History |             |                |         |        |              |  |  |
|------------------------|-------------|----------------|---------|--------|--------------|--|--|
| Request Submitted      | User        | Туре           | Status  | Cost   | Details      |  |  |
| 9/17/2019 8:54:26 AM   | TW Comp1750 | Lock Extension | Pending | -0.250 | View Details |  |  |
|                        | _           |                |         |        |              |  |  |
|                        |             | Logout         |         |        |              |  |  |
|                        |             |                |         |        |              |  |  |

**Step 6:** To ensure the Product and Pricing engine can get into the loan to make the necessary changes, close any other pop-ups that may appear and go into the Pipeline in TPO Connect. The change usually takes 2-3 minutes.

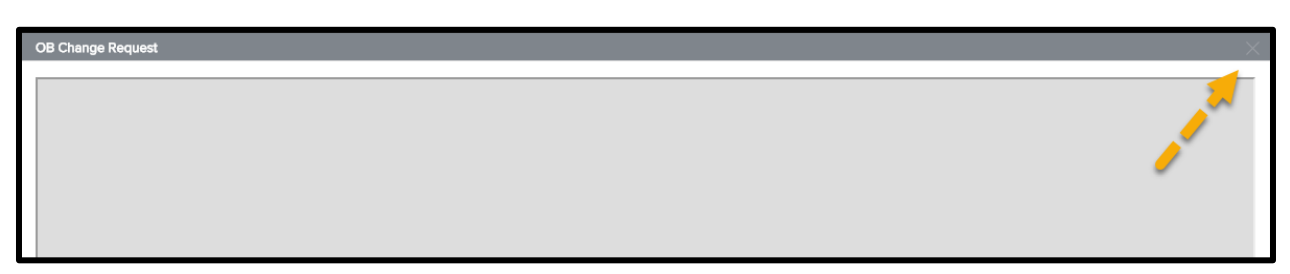

**Note:** After completing the Lock Extension, you MUST exit the loan and go back into the pipeline to allow the product and pricing engine to update the loan.